# STEPS FOR ONLINE PAYMENT

Open web browser and enter below link in new tab <u>https://www.onlinesbi.sbi/sbicollect/icollecthome.htm</u>

### OR

## Click link on page 2 of application form as shown below

| 12 . Payment Details                                                                                                    |       |         |  |  |  |
|----------------------------------------------------------------------------------------------------|-------|---------|--|--|--|
| The application fee shall be Rs. 1000/- in case of General/OBC candidates and Rs.500/- in case of EWS/SC/ST Category candidates. PwBD applicants are exempted from fees and they should fill 0 or NA in below fields. Fill the details of Demand Draft (in name of Registrar, DTU) / Online payment in the application form. (Demand Draft/Online payment receipt must be enclosed with the application form )<br>Clink here for steps of Online Payment () Online Payment Link. |       |         |  |  |  |
| Demand Draft No./Online Transaction No.*                                                                                                    | Date* | Amount* |  |  |  |
| DUxxxxxxxx                                                                                                    |       | 0       |  |  |  |

# Click on "Educational Institutions" as shown below

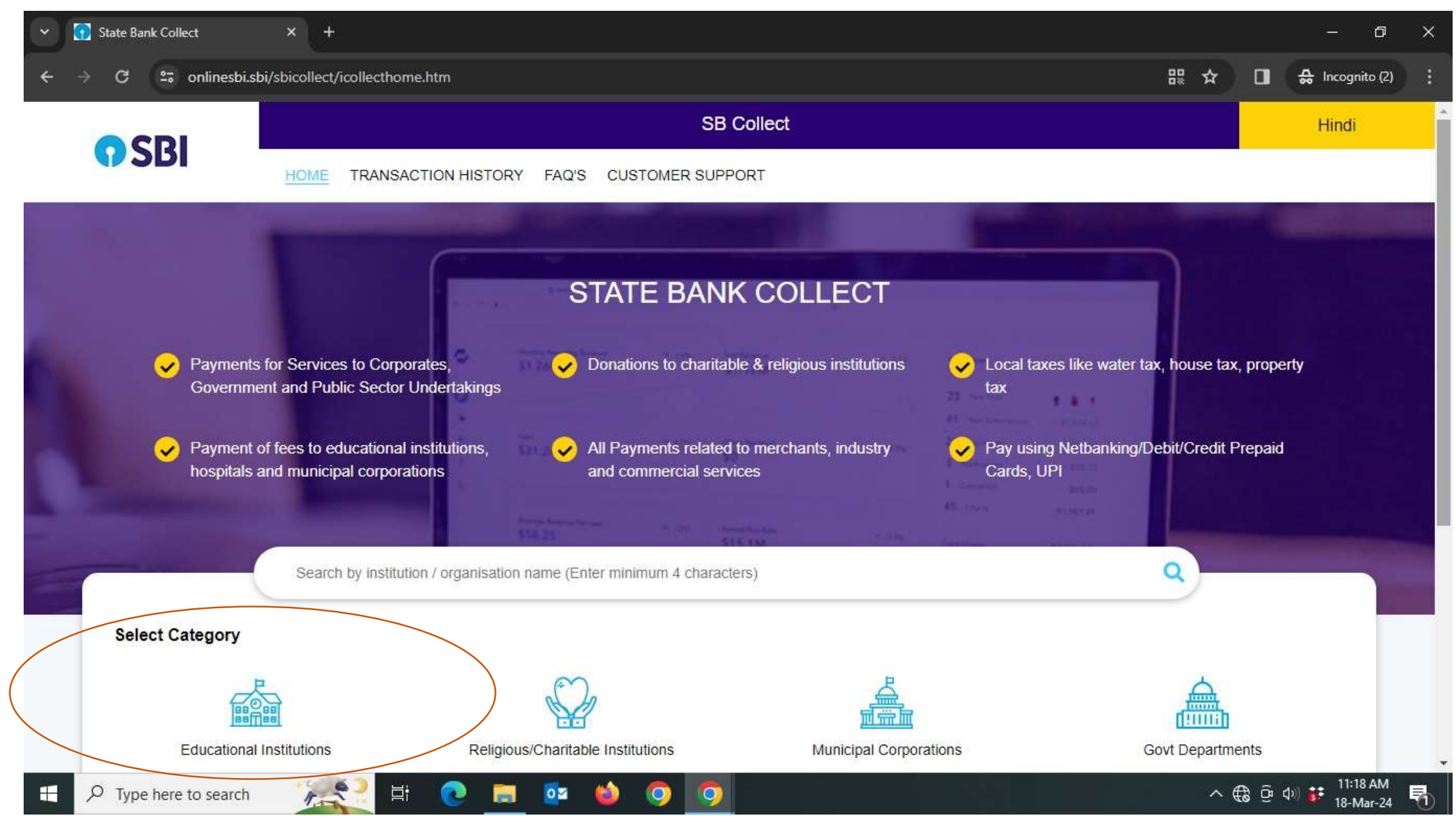

#### Enter DTU in search below Category and Select "REGISTRAR, DTU (RECEIPT A/C)" as shown below

| → C S onlinesbi.sbi/sbicollect/payment/listinstitution.htm                                                | 🖈 🔲 😞 Incognito                                                                                                    |
|----------------------------------------------------------------------------------------------------|----------------------------------------------------------------------------------------------------|
| Select Payee Enter Payment Details                                                                        | Verify Payment Details Complete Payment Print Receipt                                                                                                    |
| elect Payee<br>ategory: Educational Institutions                                                          |                                                                                                    |
| DTU Q                                                                                                    | Filter by State - Select                                                                                                    |
| Name of Educational Institutions                                                                          | State                                                                                                    |
|                                                                                                    |                                                                                                    |
| DTU HOSTEL OFFICE ACCOUNT                                                                                 | National Capital Territory of Delhi                                                                                                    |
| DTU HOSTEL OFFICE ACCOUNT<br>GROUP A MESS DTU                                                             | National Capital Territory of Delhi<br>National Capital Territory of Delhi                                                                                                    |
| DTU HOSTEL OFFICE ACCOUNT<br>GROUP A MESS DTU<br>GROUP B MESS DTU                                         | National Capital Territory of Delhi<br>National Capital Territory of Delhi<br>National Capital Territory of Delhi                                                                               |
| DTU HOSTEL OFFICE ACCOUNT<br>GROUP A MESS DTU<br>GROUP B MESS DTU<br>GROUP C MESS DTU                     | National Capital Territory of Delhi<br>National Capital Territory of Delhi<br>National Capital Territory of Delhi<br>National Capital Territory of Delhi                                        |
| DTU HOSTEL OFFICE ACCOUNT<br>GROUP A MESS DTU<br>GROUP B MESS DTU<br>GROUP C MESS DTU<br>GROUP D MESS DTU | National Capital Territory of Delhi<br>National Capital Territory of Delhi<br>National Capital Territory of Delhi<br>National Capital Territory of Delhi<br>National Capital Territory of Delhi |

### Select Payment Category "Application fee for post of Asst. Prof." as shown below

| ✓                     | × +                                                           | - 0 ×                 |
|-----------------------|---------------------------------------------------------------|-----------------------|
| ← → C 😄 onlinesbi.st  | pi/sbicollect/payment/listcategory.htm                        | ☆ 🔲 🚓 Incognito (2) 🚦 |
| CDI                   | SB Collect                                                    | ·                     |
| 0281                  | HOME TRANSACTION HISTORY FAQ'S CUSTOMER SUPPORT               |                       |
| Payment Progress      |                                                               |                       |
| <b>O</b>              |                                                               |                       |
| Select Payee          | Enter Payment Details Verify Payment Details Complete Payment | Print Receipt         |
|                       |                                                               |                       |
| REGISTRAR             |                                                               |                       |
| DE TRA                |                                                               |                       |
| Enter Payment Details |                                                               |                       |
| Payment Category*:    | Select any Category                                           |                       |
|                       |                                                               |                       |
|                       | -Select any Category-                                         |                       |
|                       | Miscellaneous Fees from students Back                         |                       |
|                       | Application fee for post of Asst. Prof.                       |                       |
|                       |                                                               | ▲ @ G. d) •• 11:21 AM |
| > Type here to search |                                                               | 18-Mar-24             |

# Fill details and Submit to proceed for payment

| Y State Bank Collect   | × (+                                                                                |         | - 0                                 | × |
|------------------------|-------------------------------------------------------------------------------------|---------|-------------------------------------|---|
| ÷ → C 🖙 onlinesbi.     | bi/sbicollect/payment/listcategory.htm                                              | ☆ □     | A Incognito                         | 3 |
| REGISTRAR              | DTU (RECEIPT A/C)   BAWANA ROAD, SHAHABAD DAULATPUR, , DELHI-110042                 |         |                                     |   |
| Enter Payment Details  |                                                                                     |         |                                     |   |
| Payment Category :     | Application fee for post of Asst. Prof.                                             |         |                                     |   |
| Application No. *      |                                                                                     |         |                                     |   |
| Name *                 |                                                                                     |         |                                     |   |
| Category *             | -Select Category *                                                                  |         |                                     |   |
| D.O.B *                | [dd/mm/yyyy]                                                                        |         |                                     |   |
| Mobile No. *           |                                                                                     |         |                                     |   |
| Amount *               | Select Amount 🔹                                                                     |         |                                     |   |
| Remarks :              |                                                                                     |         |                                     |   |
| Candidates are advised | to pay Rs.1000/- in case of General/OBC and Rs.500/- in case of EWS/SC/ST category. |         |                                     |   |
| P Type here to search  | 👞 🖾 🔁 🚍 🔯 🗳 🧿 🧭                                                                     | ~ ∉ ē ( | \$0) <b>ま</b> 11:24 AM<br>18-Mar-24 | 뤾 |